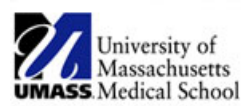

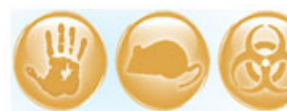

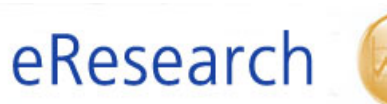

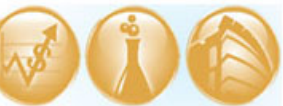

| Job Aid Title         | Edit User Profile             |
|-----------------------|-------------------------------|
| <b>Relevant Users</b> | All Users                     |
| <b>Covered Topics</b> | How to edit your user profile |

Please complete your eIRB user profile the first time you log in to the system. Your user profile must be accurate in order for eIRB functions, such as email notifications, to work correctly.

## 1. Log into eIRB

• Log in using your assigned username and password.

**! Note:** Refer to the <u>How to Log into eIRB / Forgot My User Name or Password</u> Job Aid for instructions on how to log into eIRB.

## 2. Update your User Profile

• From your Inbox, click your name in the right hand corner of the screen.

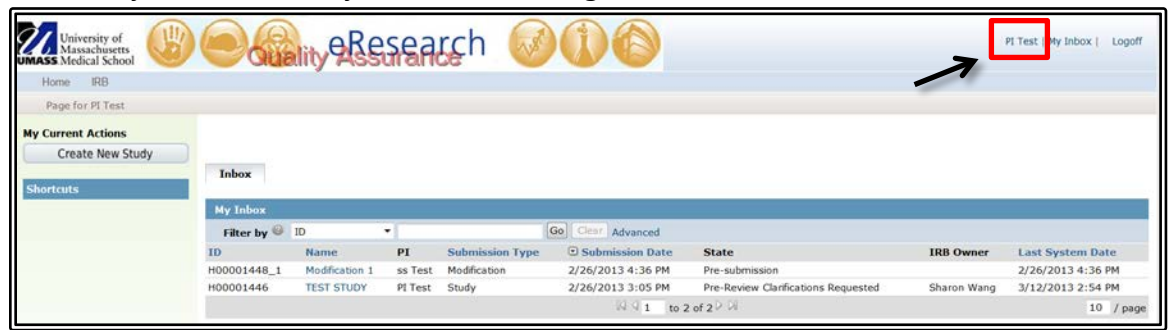

- This will open your user information.
- o Select View: Detail

|                              | Root > PITest<br>PITest<br>Title:<br>Department: None                                                             | E-mail:<br>Business:                                                                                 |                                                                                            |
|------------------------------|----------------------------------------------------------------------------------------------------|----------------------------------------------------------------------------------------------------|--------------------------------------------------------------------------------------------|
|                              | Division: None<br>ID hpeddh9k<br>Properties<br>Select View: Detail                                                | Mobile:                                                                                              |                                                                                            |
|                              | Honorific: Dr<br>First: PI<br>Middle:<br>* Last: Test<br>Preferred<br>First:<br>Preferred<br>Middle:<br>Preferred | Organization: University of Massachusetts  Department: None  Division: None  Title:  Degree: MD  Add | your degree                                                                                |
| Add your<br>telephone number | Last:<br>Business:<br>Mobile:<br>Home:<br>Fax:<br>* Required                                                      | E-mail 1: testPl@umassmed.edu                                                                        | Check your email<br>address. We<br>recommend that you<br>use your UMass e-mail<br>address. |

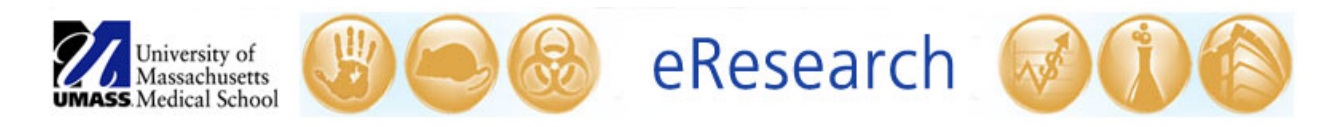

- Insert Required Information marked with \* (Degree).
  ! Note: It is important that you add your degree(s) so that the information appears in the Project Personnel list and merges correctly into any IRB determination letters.
- Insert/Update your E-mail 1 information (Green Arrow on the figure above).
  Note: eIRB notifications will be delivered to the email address listed in your eIRB user profile. In order for this functionality to work, the email address in your eIRB user profile <u>must</u> be correct.
- We recommend that you Insert/Update your **Business** telephone number
- Once you have inserted/updated your information, click **Apply** at the bottom right of the window.

| E-mail 1: | testPI@umassmed.edu |                               |
|-----------|---------------------|-------------------------------|
|           |                     |                               |
|           |                     |                               |
|           |                     | $\checkmark$                  |
|           |                     | Apply                         |
|           | E-mail 1:           | E-mail 1: testPI@umassmed.edu |